## Passo a passo para emissão de Guias em dia ou atrasadas por DANIEL BATISTA

1 – Clique em Imprimir DAS você será direcionado para o site do programa , Informe o CNPJ e coloque os caracteres robóticos.

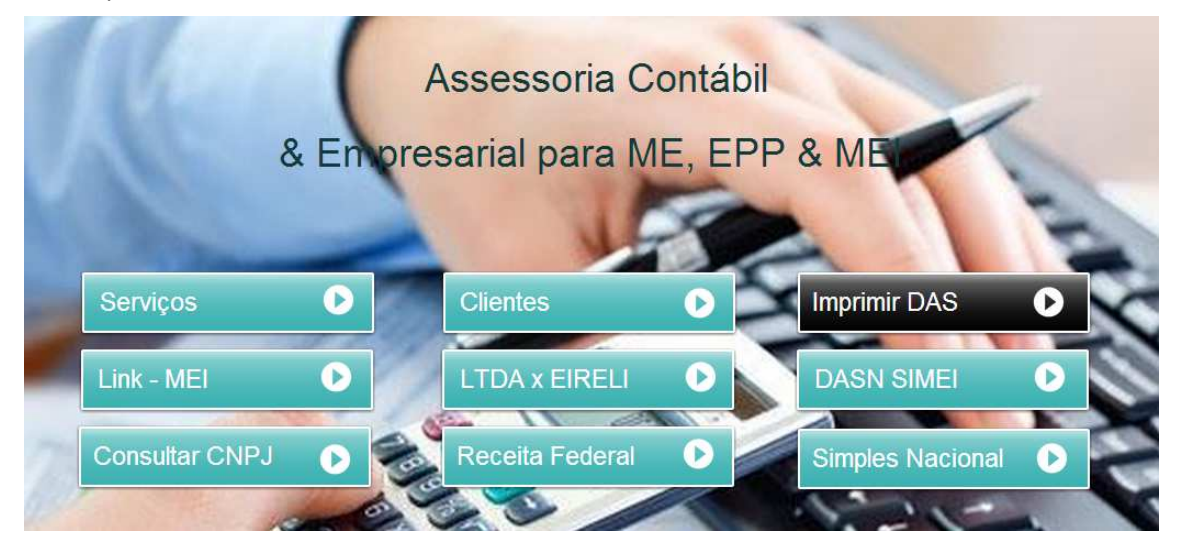

2 – depois de colocar as informações clique em continuar.

| Informe o número completo do CNPJ                                    |                                                                                 |  |  |  |  |  |
|----------------------------------------------------------------------|---------------------------------------------------------------------------------|--|--|--|--|--|
| CNPJ: 18.479.985/0001-45<br>Digite os caracteres ao lado <b>ruWa</b> | <b>ulla</b>                                                                     |  |  |  |  |  |
|                                                                      | Se os caracteres da imagem<br>estiverem ilegíveis,<br><u>gerar outra imagem</u> |  |  |  |  |  |
| Continuar                                                            |                                                                                 |  |  |  |  |  |

3 - Aparecerá esta tela se você estiver em dia com seu DAS e só clicar em pagamento mensal se não estiver em dia clique em Atualizar Guia de pagamento.

|                      | Emitir Guia de Pagamento (DAS)                                                       | Consulta                       | Ajuda                    | Sair                                |
|----------------------|--------------------------------------------------------------------------------------|--------------------------------|--------------------------|-------------------------------------|
|                      | Pagamento Mensal                                                                     |                                |                          |                                     |
|                      | Atualizar Guia de Pagamento CIA                                                      | SANTOS RAM                     | IOS 07329                | 862738                              |
| A contagem da<br>pre | carência (quantidade de contribuiçî<br>videnciários) inicia-se a partir do <b>Pl</b> | ões necessária<br>RIMEIRO PA(  | as para te<br>GAMENTO    | r direito aos benefícios<br>EM DIA. |
| O MEI, mes           | mo sem faturamento, deve pagar m                                                     | iensalmente o                  | DAS (Gu                  | ia de pagamento).                   |
| Caso o DAS não       | tenha sido pago até a data de venc<br>(Guia de Pagamento) com acréso                 | imento, o ME<br>imos legais (r | I deve em<br>multa e jur | itir e pagar o novo DAS<br>ros).    |
|                      | Caso tenha dúvidas sobre o P                                                         | GMEI, clique e                 | em "Ajuda                |                                     |

| Emitir Guia de Pagamento (DAS)          | Consulta   | Ajuda    | Sair   |  |  |  |
|-----------------------------------------|------------|----------|--------|--|--|--|
|                                         |            |          |        |  |  |  |
| 18.479.985/0001-45 - VERA LUCIA         | SANTOS RAM | OS 07329 | 862738 |  |  |  |
|                                         |            |          |        |  |  |  |
| Informe a data para pagamento do(s) DAS |            |          |        |  |  |  |
|                                         |            |          |        |  |  |  |
| Continuar                               |            |          |        |  |  |  |

4 - Informe aqui à data que você deseja pagar exemplo, você deseja pagar o DAS até sexta feira 08/11 informe aqui à data coloque sempre uma data com dois dias a frente assim você não corre o risco de esquecer-se de pagar naquele dia tendo ainda mais um dia.

| Emitir Guia de Pagamento (DAS)    | Consulta   | Ajuda    | Sair   |  |
|-----------------------------------|------------|----------|--------|--|
|                                   |            |          |        |  |
| 18.479.985/0001-45 - VERA LUCIA : | SANTOS RAM | OS 07329 | 862738 |  |
|                                   |            |          |        |  |
| Selecione o E                     | xercício   |          |        |  |
|                                   |            |          |        |  |
|                                   | _          |          |        |  |
| 2009 -                            | -          |          |        |  |
| 2009                              |            |          |        |  |
| 2010                              |            |          |        |  |
| 2011                              |            |          |        |  |
| 2012                              |            |          |        |  |
| 2013                              |            |          |        |  |

5 - Tanto no pagamento mensal como no pagamento em atraso irá pedir para que você selecione o exercício clique naquele que você desejar.

| Emitir G                                                                                     | uia de Pagamento (DAS)                                      | Consulta                       | Ajuda                    | Sair                  |  |
|----------------------------------------------------------------------------------------------|-------------------------------------------------------------|--------------------------------|--------------------------|-----------------------|--|
|                                                                                              |                                                             |                                |                          |                       |  |
| 18.479.98                                                                                    | 5/0001-45 - VERA LUCIA :                                    | SANTOS RAM                     | IOS 07329                | 862738                |  |
|                                                                                              |                                                             |                                |                          |                       |  |
|                                                                                              | Selecione os Período                                        | os de Apura                    | ção                      |                       |  |
| Julho/2013                                                                                   | Agosto/2013                                                 | Setembro/2013                  |                          |                       |  |
| Outubro/2013                                                                                 | Novembro/2013                                               |                                | Dezembro/2013            |                       |  |
| Selecionar todos os Per                                                                      | íodos de Apuração                                           |                                |                          |                       |  |
| Você esteve ou está receb<br>(es) selecionado(s) acima<br>Atenção: só selecione <b>"Si</b> i | endo salário-maternidade,<br>?<br>n" se o período do benefí | , auxílio-doer<br>cio abranger | iça ou aux<br>o mês inte | ílio reclusão no(s) m |  |
| último dia)                                                                                  |                                                             |                                |                          |                       |  |
|                                                                                              | ®Não ◯:                                                     | Sim                            |                          |                       |  |
|                                                                                              | Continu                                                     | ar                             |                          |                       |  |

6 – Nesta Tela você vai escolher o mês que esta em atraso no caso atrasou o DAS de Setembro que vence em 20/10 marco ele e clico em continuar ira aparecer o DAS com o vencimento para sexta feira o dia que informei.